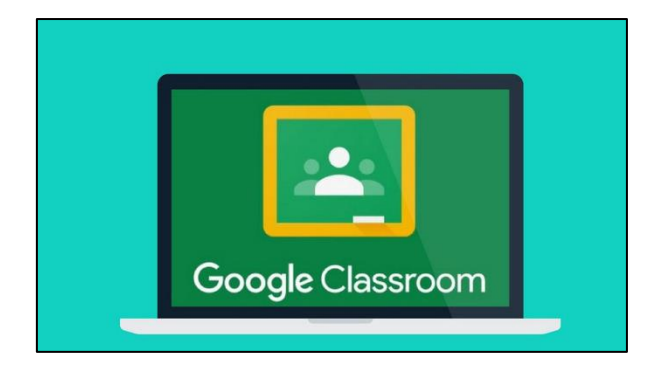

## Smartphones and tablets: download the free Google Classroom app

| Android devices                                   | iOS devices (iPhones, iPods, and iPads)           |
|---------------------------------------------------|---------------------------------------------------|
| <ul> <li>Open the Play Store app</li> </ul>       | <ul> <li>Open the App Store app</li> </ul>        |
| <ul> <li>Search for 'Google Classroom'</li> </ul> | <ul> <li>Search for 'Google Classroom'</li> </ul> |
| <ul> <li>Tap 'Google Classroom'</li> </ul>        | <ul> <li>Tap 'Google Classroom'</li> </ul>        |
| ●Tap 'Install'                                    | ●Tap 'Get'                                        |

Once the app has downloaded, open it.

Then, your child needs to:

- Log in to their G Suite for Education account
- Select that this account is a 'Pupil'
- select their class from the displayed options (ie. Year 1)

## **Computers and laptops: log in to Google Classroom**

Your child needs to:

- Go to www.classroom.google.com
- Log in to their G Suite for Education account
- Click Accept to the agreement
- Continue to Google Classroom with the 'Continue' Button
- Select 'I am a student' and click your classroom

If you do not know your login details, please call or email the school office and we can share this with you.